# Enlazar lista de control de acceso (ACL) de entrada o salida en un switch administrado

## Objetivo

Una lista de control de acceso (ACL) es una lista de filtros de tráfico de red y acciones correlacionadas utilizadas para mejorar la seguridad. Bloquea o permite a los usuarios acceder a recursos específicos. Una ACL contiene los hosts a los que se permite o se niega el acceso al dispositivo de red.

Las ACL se pueden aplicar no sólo al ingreso, sino también a las interfaces de egreso. El propósito de la ACL de entrada (entrante) y salida (saliente) es especificar los tipos de tráfico de red que se permite entrar o salir del dispositivo en la red. Esta función permite a los administradores filtrar el tráfico de la red a Internet o al firewall de la organización.

Este artículo proporciona instrucciones sobre cómo configurar y enlazar ACL de ingreso o egreso en su switch.

### **Dispositivos aplicables**

- Serie Sx350
- Serie SG350X
- Serie Sx550X

## Versión del software

• 2.2.0.66

### Configurar ACL de entrada o de salida

**Importante:** Asegúrese de que tiene ACL y Access Control Entry (ACE) configuradas en el switch. Para configurar ACL y ACE basadas en IPv4, haga clic <u>aquí</u> para obtener instrucciones. Para basado en IPv6, haga clic <u>aquí</u>. Para configurar ACL y ACE basadas en MAC, haga clic <u>aquí</u>.

#### Configuración de ACL de Ingreso en una Interfaz

Paso 1. Inicie sesión en la utilidad basada en Web y, a continuación, elija Access Control > ACL Binding (Port).

Nota: En este escenario, se utiliza el switch SG350-28MP.

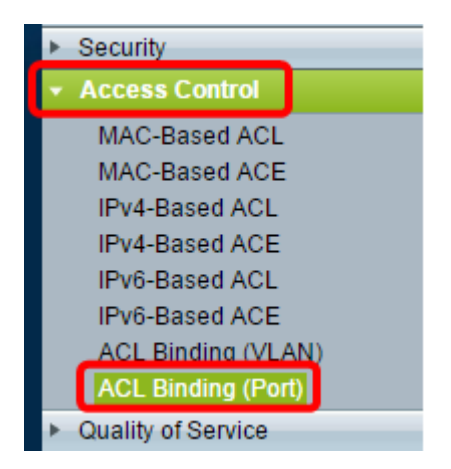

Paso 2. Marque la casilla de verificación junto a la interfaz a la que desea aplicar la ACL y, a continuación, haga clic en **Editar**.

Nota: En este ejemplo, la ACL se aplicará a la interfaz GE5.

| ACL Binding Table |               |            |            |          |          |  |  |
|-------------------|---------------|------------|------------|----------|----------|--|--|
| Filte             | er: Interface | Type equal | sto Port ▼ | Go       |          |  |  |
|                   | Entry No.     | Interface  | Input ACL  |          |          |  |  |
|                   |               |            | MAC ACL    | IPv4 ACL | IPv6 ACI |  |  |
|                   | 1             | GE1        |            |          |          |  |  |
|                   | 2             | GE2        |            |          |          |  |  |
|                   | 3             | GE3        |            |          |          |  |  |
|                   | 4             | GE4        |            |          |          |  |  |
|                   | 5             | GE5        |            |          |          |  |  |
|                   | 6             | GE6        |            |          |          |  |  |
|                   | 7             | GE7        |            |          |          |  |  |
|                   | 8             | GE8        |            |          |          |  |  |
|                   | 9             | GE9        |            |          |          |  |  |
|                   | 10            | GE10       |            |          |          |  |  |
|                   | 11            | GE11       |            |          |          |  |  |
|                   | 12            | GE12       |            |          |          |  |  |
|                   | 13            | GE13       |            |          |          |  |  |
|                   | 14            | GE14       |            |          |          |  |  |
|                   | 15            | GE15       |            |          |          |  |  |
|                   | 16            | GE16       |            |          |          |  |  |
|                   | 17            | GE17       |            |          |          |  |  |
|                   | 18            | GE18       |            |          |          |  |  |
|                   | 19            | GE19       |            |          |          |  |  |
|                   | 20            | GE20       |            |          |          |  |  |
|                   | 21            | GE21       |            |          |          |  |  |
|                   | 22            | GE22       |            |          |          |  |  |
|                   | 23            | GE23       |            |          |          |  |  |
|                   | 24            | GE24       |            |          |          |  |  |
|                   | 25            | GE25       |            |          |          |  |  |
|                   | 26            | GE26       |            |          |          |  |  |
|                   | 27            | GE27       |            |          |          |  |  |
|                   | 28            | GE28       |            |          |          |  |  |
|                   | Copy Sett     | ings       | Edit       |          | lear     |  |  |

Paso 3. Para configurar la ACL de entrada en una interfaz, active la casilla de verificación Input ACL que desee.

Nota: En este ejemplo, se elige la ACL basada en MAC.

| Interface:      | ● Port GE5 ▼ ○ LAG 1 ▼                           |
|-----------------|--------------------------------------------------|
| Input ACL       |                                                  |
| IPv4-Based ACL: | ACL1 V                                           |
| Default Action: | Deny Any     Permit Any                          |
| Output ACL      | 0.000                                            |
| MAC-Based ACL:  | ACL1 V                                           |
| IPv4-Based ACL: | Ŧ                                                |
| IPv6-Based ACL: | Ŧ                                                |
| Default Action: | <ul> <li>Deny Any</li> <li>Permit Any</li> </ul> |
| Apply Clos      | Se                                               |

**Nota:** Si desea enlazar una ACL basada en IPv4 o IPv6, haga clic para elegir en consecuencia.

Paso 4. Elija una ACL de la lista desplegable correspondiente.

Nota: En este ejemplo, se elige la ACL1 basada en MAC preconfigurada.

| Interface:                                     | ● Port GE5 ▼ ○ LAG 1 ▼                           |
|------------------------------------------------|--------------------------------------------------|
| Input ACL                                      |                                                  |
| MAC-Based ACL: IPv4-Based ACL: IPv6-Based ACL: | ACL1 V                                           |
| Default Action:                                | <ul> <li>Deny Any</li> <li>Permit Any</li> </ul> |
| Output ACL                                     |                                                  |
| MAC-Based ACL:                                 | ACL1 V                                           |
| IPv4-Based ACL:                                | Ŧ                                                |
| IPv6-Based ACL:                                | V                                                |
| Default Action:                                | <ul> <li>Deny Any</li> <li>Permit Any</li> </ul> |
| Apply Clo                                      | se                                               |

Paso 5. Haga clic en el botón de opción Acción predeterminada.

| Interface:      | Port GE5 • O LAG 1 •                             |
|-----------------|--------------------------------------------------|
| Input ACL       |                                                  |
| MAC-Based ACL:  | ACL1 V                                           |
| IPv4-Based ACL: | Ψ.                                               |
| IPv6-Based ACL: | Ψ.                                               |
| Default Action: | Deny Any                                         |
| Output ACL      |                                                  |
| MAC-Based ACL:  | ACL1 V                                           |
| IPv4-Based ACL: | Ŧ                                                |
| IPv6-Based ACL: | Ŧ                                                |
| Default Action: | <ul> <li>Deny Any</li> <li>Permit Any</li> </ul> |
| Apply Clos      | e                                                |

Las opciones son:

- Denegar cualquiera: el switch descarta los paquetes que no cumplen los criterios requeridos de la ACL.
- Permit Any: el switch reenvía los paquetes que cumplen los criterios requeridos de la ACL.

Paso 6. Haga clic en **Aplicar** para guardar los cambios en el archivo de configuración en ejecución y luego haga clic en **Cerrar**.

Paso 7. La tabla de enlace de ACL debe mostrar la ACL configurada en la interfaz elegida. Haga clic en **Guardar** para actualizar el archivo de configuración de inicio.

| 28                | B-Port (      | Gigabit    | PoE M      | lanage   | <mark>⊗</mark> save<br>d Switc | cisco<br>h     | ) Language |  |
|-------------------|---------------|------------|------------|----------|--------------------------------|----------------|------------|--|
| ACL Binding Table |               |            |            |          |                                |                |            |  |
| Filte             | er: Interface | Type equal | sto Port ▼ | Go       |                                |                |            |  |
|                   | Entry No.     | Interface  | Input ACL  |          |                                |                | Output ACI |  |
|                   |               |            | MAC ACL    | IPv4 ACL | IPv6 ACL                       | Default Action | MAC ACL    |  |
|                   | 1             | GE1        |            |          |                                |                |            |  |
|                   | 2             | GE2        |            |          |                                |                |            |  |
|                   | 3             | GE3        |            |          |                                |                |            |  |
|                   | 4             | GE4        |            |          |                                |                |            |  |
|                   | 5             | GE5        | ACL1       |          |                                | Deny Any       |            |  |
|                   | 6             | GE6        |            |          |                                |                |            |  |
|                   | 7             | GE7        |            |          |                                |                |            |  |
|                   | 8             | GE8        |            |          |                                |                |            |  |

#### Configuración de ACL de Salida en una Interfaz

**Importante:** Antes de continuar con los pasos, asegúrese de que ya ha creado una ACL basada en MAC y una entrada de control de acceso (ACE) en su switch. Para obtener instrucciones detalladas, haga clic aquí.

Paso 1. En la utilidad basada en Web, elija Access Control > ACL Binding (Port).

Nota: En este escenario, se utiliza el switch SG350-28MP.

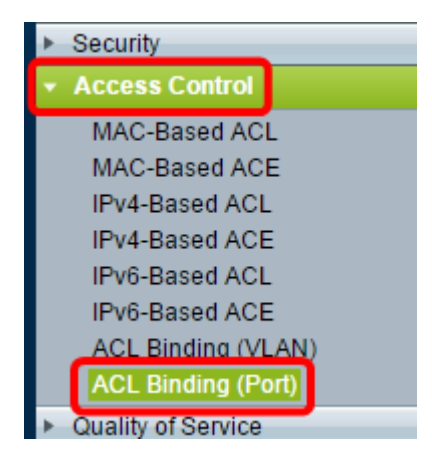

Paso 2. Marque la casilla de verificación junto a la interfaz a la que desea aplicar la ACL y, a continuación, haga clic en **Editar**.

Nota: En este ejemplo, se elige GE6.

| ACL Binding Table |                                            |           |           |          |          |  |  |
|-------------------|--------------------------------------------|-----------|-----------|----------|----------|--|--|
| Filte             | Filter: Interface Type equals to Port ▼ Go |           |           |          |          |  |  |
|                   | Entry No.                                  | Interface | Input ACL |          |          |  |  |
|                   |                                            |           | MAC ACL   | IPv4 ACL | IPv6 ACL |  |  |
|                   | 1                                          | GE1       |           |          |          |  |  |
|                   | 2                                          | GE2       |           |          |          |  |  |
|                   | 3                                          | GE3       |           |          |          |  |  |
|                   | 4                                          | GE4       |           |          |          |  |  |
|                   | 5                                          | GE5       | _         |          |          |  |  |
|                   | 6                                          | GE6       |           |          |          |  |  |
|                   | 7                                          | GE7       |           |          |          |  |  |
|                   | 8                                          | GE8       |           |          |          |  |  |
|                   | 9                                          | GE9       |           |          |          |  |  |
|                   | 10                                         | GE10      |           |          |          |  |  |
|                   | 11                                         | GE11      |           |          |          |  |  |
|                   | 12                                         | GE12      |           |          |          |  |  |
|                   | 13                                         | GE13      |           |          |          |  |  |
|                   | 14                                         | GE14      |           |          |          |  |  |
|                   | 15                                         | GE15      |           |          |          |  |  |
|                   | 16                                         | GE16      |           |          |          |  |  |
|                   | 17                                         | GE17      |           |          |          |  |  |
|                   | 18                                         | GE18      |           |          |          |  |  |
|                   | 19                                         | GE19      |           |          |          |  |  |
|                   | 20                                         | GE20      |           |          |          |  |  |
|                   | 21                                         | GE21      |           |          |          |  |  |
|                   | 22                                         | GE22      |           |          |          |  |  |
|                   | 23                                         | GE23      |           |          |          |  |  |
|                   | 24                                         | GE24      |           |          |          |  |  |
|                   | 25                                         | GE25      |           |          |          |  |  |
|                   | 26                                         | GE26      |           |          |          |  |  |
|                   | 27                                         | GE27      |           |          |          |  |  |
|                   | 28                                         | GE28      |           |          |          |  |  |
|                   | Copy Sett                                  | ings      | Edit      |          | Clear    |  |  |

Paso 3. Para configurar ACL de entrada en una interfaz, marque la casilla de verificación ACL de salida deseada.

Nota: En este ejemplo, se elige la ACL basada en MAC.

| Interface:      | ● Port GE5 ▼ ○ LAG 1 ▼                           |
|-----------------|--------------------------------------------------|
| Input ACL       |                                                  |
| MAC-Based ACL:  | ACL1 V                                           |
| IPv4-Based ACL: | T                                                |
| IPv6-Based ACL: | W                                                |
| Default Action: | <ul> <li>Deny Any</li> <li>Permit Any</li> </ul> |
| Output ACL      |                                                  |
| MAC-Based ACL:  | ACL2 V                                           |
| IPv4-Based ACL: | V                                                |
| IPv6-Based ACL: | V                                                |
| Default Action: | <ul> <li>Deny Any</li> <li>Permit Any</li> </ul> |
| Apply Clos      | se l                                             |

**Nota:** Si desea enlazar una ACL basada en IPv4 o IPv6, haga clic para elegir en consecuencia.

Paso 4. Elija una ACL de la lista desplegable ACL basada en MAC.

Nota: En este ejemplo, se elige la ACL2 basada en MAC preconfigurada.

| Interface:      O Port GE6      GE6      LAG 1 |
|------------------------------------------------|
| Input ACL                                      |
| MAC-Based ACL: ACL1 *                          |
| IPv4-Based ACL:                                |
| Default Action:      Deny Any                  |
| Output ACL                                     |
| MAC-Based ACL ACL2 V                           |
| Default Action: O Deny Any                     |
| Apply Close                                    |

Paso 5. Haga clic en el botón de opción Acción predeterminada.

| Interface:                     | ● Port GE6 ▼ ○ LAG 1 ▼                           |
|--------------------------------|--------------------------------------------------|
| Input ACL                      |                                                  |
| MAC-Based ACL: IPv4-Based ACL: | ACL1 V                                           |
| Default Action:                | <ul> <li>Deny Any</li> <li>Permit Any</li> </ul> |
| Output ACL                     |                                                  |
| MAC-Based ACL:                 | ACL2 V                                           |
| IPv4-Based ACL:                | V                                                |
| Default Action:                | <ul> <li>Deny Any</li> <li>Permit Any</li> </ul> |
| Apply Clo                      | se                                               |

Las opciones son:

- Denegar cualquiera: el switch descarta los paquetes que no cumplen los criterios requeridos de la ACL.
- Permit Any: el switch reenvía los paquetes que cumplen los criterios requeridos de la ACL.

Paso 6. Haga clic en **Aplicar** para guardar los cambios en el archivo de configuración en ejecución y luego haga clic en **Cerrar**.

Paso 7. La tabla de enlace de ACL debe mostrar la ACL configurada en la interfaz elegida. Haga clic en **Guardar** para actualizar el archivo de configuración de inicio.

|                                                                                                    |            |              |          |          | 🛞 Save         | cisco   | Language | English  | •              |
|----------------------------------------------------------------------------------------------------|------------|--------------|----------|----------|----------------|---------|----------|----------|----------------|
| rt Gigabit PoE Managed Switch                                                                                                    |            |              |          |          |                |         |          |          |                |
| ding                                                                                                    | (Port)     |              |          |          |                |         |          |          |                |
| bound with either a policy or an ACL, but not both.<br>Inction is to discard (Deny Any) all the packets that do not meet the rules in an ACL. You can override the default<br>ACL to forward those packets by configuring Permit Any on the desired ports. |            |              |          |          |                |         |          |          |                |
| ng Ta                                                                                                    | ble        |              |          |          |                |         |          |          |                |
| rface                                                                                                    | Type equal | is to Port 🔻 | Go       |          |                |         |          |          |                |
| No.                                                                                                    | Interface  | Input ACL    |          |          | Output ACL     |         |          |          |                |
|                                                                                                    |            | MAC ACL      | IPv4 ACL | IPv6 ACL | Default Action | MAC ACL | IPv4 ACL | IPv6 ACL | Default Action |
| 1                                                                                                    | GE1        |              |          |          |                |         |          |          |                |
| 2                                                                                                    | GE2        |              |          |          |                |         |          |          |                |
| 3                                                                                                    | GE3        |              |          |          |                |         |          |          |                |
| 4                                                                                                    | GE4        |              |          |          |                |         |          |          |                |
| 5                                                                                                    | GE5        | ACL1         |          |          | Deny Any       |         |          |          |                |
| 6                                                                                                    | GE6        |              |          |          |                | ACL2    |          |          | Permit Any     |
| 7                                                                                                    | GE7        |              |          |          |                |         |          |          |                |
| 8                                                                                                    | GE8        |              |          |          |                |         |          |          |                |

**Nota:** Si desea configurar las ACL de entrada y de salida al mismo tiempo, puede hacerlo configurando las áreas ACL de entrada y ACL de salida.

Ahora debería haber configurado las ACL de salida e ingreso en las interfaces de su switch.